## M970D Rugged Tablet PC

(Intel<sup>®</sup> Atom Duo Core N2600 Based Tablet PC)

# **USERS MANUAL**

Version: 1.2

9.7" Rugged Tablet PC

#### **IMPORTANT SAFETY INSTRUCTIONS**

Please read these instructions carefully before using the product and save for later reference.

Follow all warnings and instructions marked on the product.

Unplug this product from the wall outlet before cleaning. Clean the product with a damp soft cloth. Do not use liquid or aerosol cleaners as it may cause permanent damage to the screen.

Do not use this product near water.

Do not place this product on an unstable cart, stand, or table. The product may fall, causing serious damage to the product.

This product should be operated from the type of power indicated on the marking label. If you are not sure of the type of power available, consult your dealer or local power company.

This product is equipped with a 3-wire grounding type plug, a plug having a third (grounding) pin. This plug will only fit into a grounding-type power outlet. This is a safety feature. If you are unable to insert the plug into the outlet, contact your electrician to replace your obsolete outlet. (For AC version only) Do not defeat the purpose of the grounding-type plug.

Do not allow anything to rest on the power cord. Do not locate this product where persons will walk on the cord.

Never push objects of any kind into this product through cabinet slots as they may touch dangerous voltage points or short out parts that could result in a risk of fire or electric shock. Never spill liquid of any kind on the product.

Do not attempt to service this product by yourself, as opening or removing covers may expose you to dangerous voltage points or other risks and will void the warranty. Refer all servicing to qualified service personnel.

Unplug this product from the wall outlet and refer servicing to qualified service personnel under the following conditions:

When the power cord or plug is damaged or frayed.

If liquid has been spilled into the product.

If rainy or water has been exposed to the product.

If the product does not operate normally that the operating instructions are followed. Adjust only those controls that are covered by the operating instructions since improper adjustment of other controls may result in damage and will often require extensive work by a qualified technician to restore the product to normal operation.

If the product has been dropped or the cabinet has been damaged.

If the product exhibited a distinct change in the performance, that indicates a need for service.

#### Copyright Notice

Copyright © 2012 Winmate Communication Inc., ALL RIGHTS RESERVED. No part of this document may be reproduced, copied, translated, or transmitted in any form or by any means, electronic or mechanical, for any purpose, without the prior written permission of the original manufacturer. *Trademark* 

#### Acknowledgement

Brand and product names are trademarks or registered trademarks of their respective owners. **Disclaimer** 

Winmate Communication Inc. reserves the right to make any product changes without notice, including circuits and/or software described or contained in this manual in order to improve design and/or performance. Winmate Communication assumes no responsibility or liability for the use of the described product(s), conveys no license or title under any patent, copyright, or masks work rights to these products, and makes no representations or warranties that these products are free from patent, copyright, or mask work right infringement, unless otherwise specified. Applications that are described in this manual are for illustration purposes only. Winmate Communication Inc. makes no representation or warranty that such application will be suitable for the specified use without further testing or modification.

#### Warranty

Winmate warrants that each of its products will be free from material and workmanship defects for a period of one year from the invoice date. If the customer discovers a defect, Winmate will, at its option, repair or replace the defective product at no charge to the customer, provided it is returned during the warranty period of one year, with transportation charges prepaid. The returned product must be properly packaged in it's original packaging to obtain warranty service.

If the serial number and the product shipping data differ by over 30 days, the in-warranty service will be made according to the shipping date. In the serial numbers the third and fourth two digits give the year of manufacture, and the fifth digit means the month (e. g., with A for October, B for November and C for December).

For example, the serial number 1W08Axxxxxx means October of year 2008.

#### **Customer Service**

We provide service guide for any problem as follow steps : First, visit the website at <u>http://www.winmate.com.tw</u> to find the update information about the product. Second, contact with your distributor, sales representative, or our customer service center for technical support if you need additional assistance. You may have the following information ready before you call :

- ? • Product serial number
- ? Peripheral attachments
- ? OSoftware (OS, version, application software, etc.)
- ? Description of complete problem

In addition, free technical support is available from our engineers every business day. We are always ready to give advice on application requirements or specific information on the installation and operation of any of our products. Please do not hesitate to call or e-mail us.

#### Notice

- 1. Do not touch the LCD panel surface with sharp or hard objects.
- 2. Do not use abrasive cleaners, waxes or solvents for cleaning, use only a dry or damp, soft cloth.
- 3. Use only with a high quality, safety-approved, AC/DC power adapter.

### Safety Precautions

#### **Warning!**

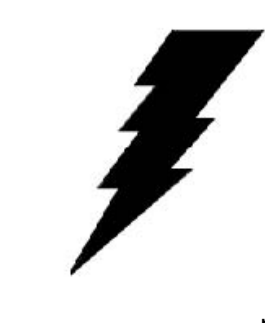

Always completely disconnect the power cord from your chassis whenever you work with the hardware. Do not make connections while the power is on. Sensitive electronic components can be damaged by sudden power surges. Only experienced electronics

personnel should open the PC chassis.

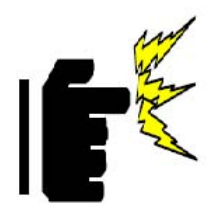

#### Caution!

Always ground yourself to remove any static charge before touching the CPU card. Modern electronic devices are very sensitive to static electric charges. As a safety precaution, use a grounding wrist strap at all times. Place all electronic components in a static-dissipative surface or static-shielded bag when they are not in the chassis.

## FEDERAL COMMUNICATIONS COMMISSION

This equipment has been tested and found to comply with the limits for a Class B digital device, pursuant to Part 15 of the FCC Rules. These limits are designed to provide reasonable protection against harmful interference in a residential installation. This equipment generates, uses and can radiate radio frequency energy and, if not installed and used in accordance with the instructions, may cause harmful interference to radio communications. However, there is no guarantee that interference will not occur in a particular installation. If this equipment does cause harmful interference to radio or television reception, which can be determined by turning the equipment off and on, the user is encouraged to try to correct the interference by one or more of the following measures:

- Reorient or relocate the receiving antenna.
- Increase the separation between the equipment and receiver.
- Connect the equipment into an outlet on a circuit different from that to which the receiver is connected.
- Consult the dealer or an experienced radio/TV technician for help.

## CAUTION:

Any changes or modifications not expressly approved by the party responsible for compliance could void the user's authority to operate the equipment.

This transmitter must not be co-located or operating in conjunction with any other antenna or transmitter.

## **RF exposure warning**

The equipment complies with FCC RF exposure limits set forth for an uncontrolled environment.

The antenna(s) used for this transmitter must not be co-located or operating in conjunction with any other antenna or transmitter.

## **RF** exposure information (SAR)

This Rugged Table PC meets the government's requirements for exposure to radio waves. This Rugged Table PC is designed and manufactured not to exceed the emission limits for exposure to radio frequency (RF) energy set by the Federal Communications Commission of the U.S. Government. The exposure standard for wireless Rugged Table PC employs a unit of measurement known as the Specific Absorption Rate, or SAR. The SAR limit set by the FCC is 2.0 W/kg. Tests for SAR are conducted using standard operating positions accepted by the FCC with the Rugged Table PC transmitting at its highest certified power level in all tested frequency bands. Although the SAR is determined at the highest certified power level, the actual SAR level of the Rugged Table PC while operating can be well below the maximum value. This is because the Rugged Table PC is designed to operate at multiple power levels so as to use only the poser required to reach the network. In general, the closer you are to a wireless base station antenna, the lower the power output. The highest SAR value for US model Rugged Table PC as reported to the FCC when tested for use at the body, as described in this user guide, is 0.35 W/kg.

### **Industry Canada Class B Statement**

This Class [B] digital apparatus complies with Canadian ICES-003. Cet appareil numérique de la classe [B] est conforme à la norme NMB-003 du Canada.

This device complies with Industry Canada licence-exempt RSS standard(s).Operation is subject to the following two conditions: (1) this device may not cause interference, and (2) this device must accept any interference, including interference that may cause undesired operation of the device.

IEEE 802.11b or 802.11g operation of this product in the Canada is firmware-limited to channels 1 through 11.

Déclarations d'exposition aux RF liéesAvertissement d'exposition RF: L'équipement est conforme aux limites d'exposition aux RF établies pour un environnement non contrôlé. L'antenne (s) utilisée pour ce transmetteur ne doit pas être co-localisés ou fonctionnant en conjonction avec une autre antenne ou transmetteur.

Ce dispositif est conforme à la norme de l'industrie Candada exempts de licence RSS (s). L'opération est soumise aux deux conditions suivantes: (1) Cet appareil ne peut causer d'interférences nuisibles, et (2) cet appareil doit accepter toute interférence reçue, y compris les interférences qui peuvent causer un mauvais fonctionnement de l'appareil.

## Packaging List

| Item                                                                                    | Description                                                                                                    | Note                                                                                    |
|-----------------------------------------------------------------------------------------|----------------------------------------------------------------------------------------------------|-----------------------------------------------------------------------------------------|
|                                                                                         | Default Packing Accessories                                                                                                    |                                                                                         |
| 1                                                                                       | 1 piece of Rugged Tablet PC Quick Start Guide.                                                                                                    |                                                                                         |
| 2                                                                                       | 1 piece of CD for Recovery CD for Operation<br>System (Windows embedded standard 7).                                                                                                    |                                                                                         |
| 3                                                                                       | 1 piece of CD for M970D Manual.                                                                                                    |                                                                                         |
| 4                                                                                       | 1 piece of 12V Adapter w/ Standard Power<br>Cord. (Euro / U.S. Std type, 1.8m)                                                                                                    |                                                                                         |
| 5                                                                                       | LAN (female) Adapter cable                                                                                                    |                                                                                         |
| 6                                                                                       |                                                                                                    |                                                                                         |
|                                                                                         | Optional Accessories                                                                                                    |                                                                                         |
| 1                                                                                       | Table Stand                                                                                                    |                                                                                         |
| 2                                                                                       | HDMI (female) Adapter cable                                                                                                    |                                                                                         |
| 3                                                                                       | Hand Strap                                                                                                    |                                                                                         |
| 4                                                                                       | Capacitive Touch Stylus                                                                                                    |                                                                                         |
| 5                                                                                       | VESA Mounting Kit                                                                                                    |                                                                                         |
| 6                                                                                       | Vehicle charger                                                                                                    |                                                                                         |
| 2 LED                                                                                   | Indicator once to turn off backlight when PC is on<br>on backlight when backlight is off Need<br>continuous push to force the Tablet PC t<br>immediately. From right to left shows th<br>Power mode, Battery mode, Storage and                                | . Press once to tune<br>8 seconds<br>surn-off<br>he status about<br>d WiFi status mode. |
| 3 Men                                                                                   | Push Menu function to show Brightness,<br>Volume,Battery status and WiFi/                                                                                                    | Chapter 2.2.1                                                                           |
| 4 Hotkey (F1) 1 programmable Hot-key for user to Chapter 2.2.2<br>define by application |                                                                                                    | Chapter 2.2.2                                                                           |
| Indicato<br>Status<br>Descript<br>n                                                     | Green light :<br>when Power On.<br>No light when<br>Power Off.<br><b>Orange Light</b> :<br>Under charging<br><b>Red Blinking</b><br><b>Light</b> : Low<br>Battery<br>Check <b>Chapter</b><br><b>3.2.3/ 2.4</b> for<br>low battery and<br>replacing<br>battery |                                                                                         |
| n<br>1 DC-i                                                                             | Power Off. Light : Low<br>Battery<br>Check Chapter<br>3.2.3/ 2.4 for<br>low battery and<br>replacing<br>battery<br>n Connect wit now adapte f                                                                                                    |                                                                                         |

This product is shipped with the items list below. Please make sure that all are in your package.

## Contents

| IMPORTANT SAFETY INSTRUCTIONS                                                                                                    | 2      |
|----------------------------------------------------------------------------------------------------|--------|
| PACKAGING LIST                                                                                                    | 6      |
| CHAPTER 1 GETTING STARTED                                                                                                    | 10     |
| <ul> <li>1.1 CONNECTING THE AC POWER.</li> <li>1.2 TURNING ON AND OFF THE TABLET PC.</li> <li>1.2.1 TURNING ON THE TABLET PC.</li> <li>1.2.2 TURNING OFFTHE TABLET PC.</li> <li>1.3 THE OPTIMIZED USE FOR SUNLIGHT READABLE TOUCH SCREEN.</li> <li>1.4 TAKING A LOOK AT I/OFUNCTIONS (FOR 9.7 INCH TABLET PC).</li> <li>1.5 PRODUCT FEATURES AND SPECIFICATION</li> <li>1.5.2 Product Features</li></ul>                                                                                       |        |
| CHAPTER 2 OPERATING TABLET PC AND HOTTAB HOTK                                                                                                    |        |
| <ul> <li>2.2 STARTING AND STOPPING THE TABLET PC</li> <li>2.2 QUICK TO KNOW MENU AND HOTTAB HOTKEY FUNCTION</li> <li>2.2.1 How to use Menu Function</li> <li>2.2.2 How to use Hotkey Function.</li> <li>Use the HotTab software utility to make it easy to program and de application.</li> <li>2.2.3 Connecting to a Wireless Network</li> <li>2.2.4 Using the Bluetooth Wireless Feature.</li> <li>2.2.4 Using the 3G Feature (Optional)</li> <li>2.2.6 Using the Camera Feature.</li> </ul> | 21<br> |
| CHAPTER 3 TABLET PC POWER MANAGEMENT                                                                                                    | 35     |
| <ul> <li>3.1 ABOUT AC ADAPTER</li></ul>                                                                                                    |        |
| For detailed information on power management, see Windows' Help                                                                                                    |        |
| CHAPTER 4 EXPANDING YOUR TABLET PC                                                                                                    | 40     |
| <ul> <li>4.1 How and When to Use BIOS Setup</li></ul>                                                                                                    |        |
| 4.2.5 Security Menu<br>4.2.6 Save & Exit Menu                                                                                                    |        |
|                                                                                                    |        |

**Rugged Computing** 

## **CHAPTER 1**

## **Getting Started**

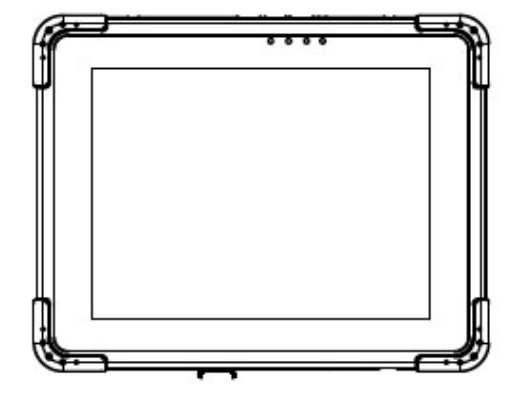

#### **CHAPTER 1 GETTING STARTED**

This chapter guides you to get the Rugged Tablet PC ready for operating.

the AC adapter and the male end to the power electrical outlet.

#### **1.1 Connecting the AC Power**

Our tablet PC can operate either on the external AC power adapter or internal battery power. It is suggested that you use AC power when you start up the tablet PC first time.

#### **\*\*Caution**

## Use only the AC adapter included with your tablet PC. Using other AC adapters may damage the tablet PC.

1. Plug the DC cord of the AC power connector of the

2. Plug the female end of the

adapter to the tablet PC.

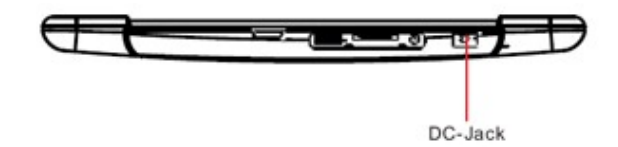

AC power cord to

3. When the AC adapter is connected, the Battery Pack is also under charging. You can check the Battery Status LED indicator to see the currently progress. The indicator turns to green when is fully charged.

(For information on using battery power, see "Chapter 3 The Power Management")

#### **\*\*Caution**

When you disconnect the AC adapter, disconnect from the electrical outlet first and then from the tablet PC. A reverse procedure may damage the AC adapter or the tablet PC. When unplugging the connector, always hold the plug head. Never pull on the cord.

#### **1.2 Turning On and Off the Tablet PC**

- 1.2.1 Turning on the Tablet PC
- 1. Place your tablet PC on a flat and stable surface or holding the tablet PC on your hand.
- 2. Make sure that the tablet PC is either connected to AC power or the battery pack with power.
- 3. Press the power button on the right side by 2-3 seconds to start it.

6. [

1.2.2 Turning off the Tablet PC To turn off the tablet PC power, use the "Shut Down" command of your operating system.

#### **\***\*Caution

If you have to turn the tablet it off, wait for at least five on rapidly can damage it. PC on again immediately after turning seconds. Turning the tablet PC off and

#### 1.3 The Optimized Use for Sunlight Readable Touch screen.

With the imposed reflective function, the modified LCD can reflect the ambient light passing the LCD cell and utilize the reflected light beams as its illumination. The stronger the ambient light is, the brighter the LCD will appear. As a result, the modified LCD is viewable under lighting conditions. The optimized angle of view is fourty-five degree. And the optimized distance of view is 30cm.

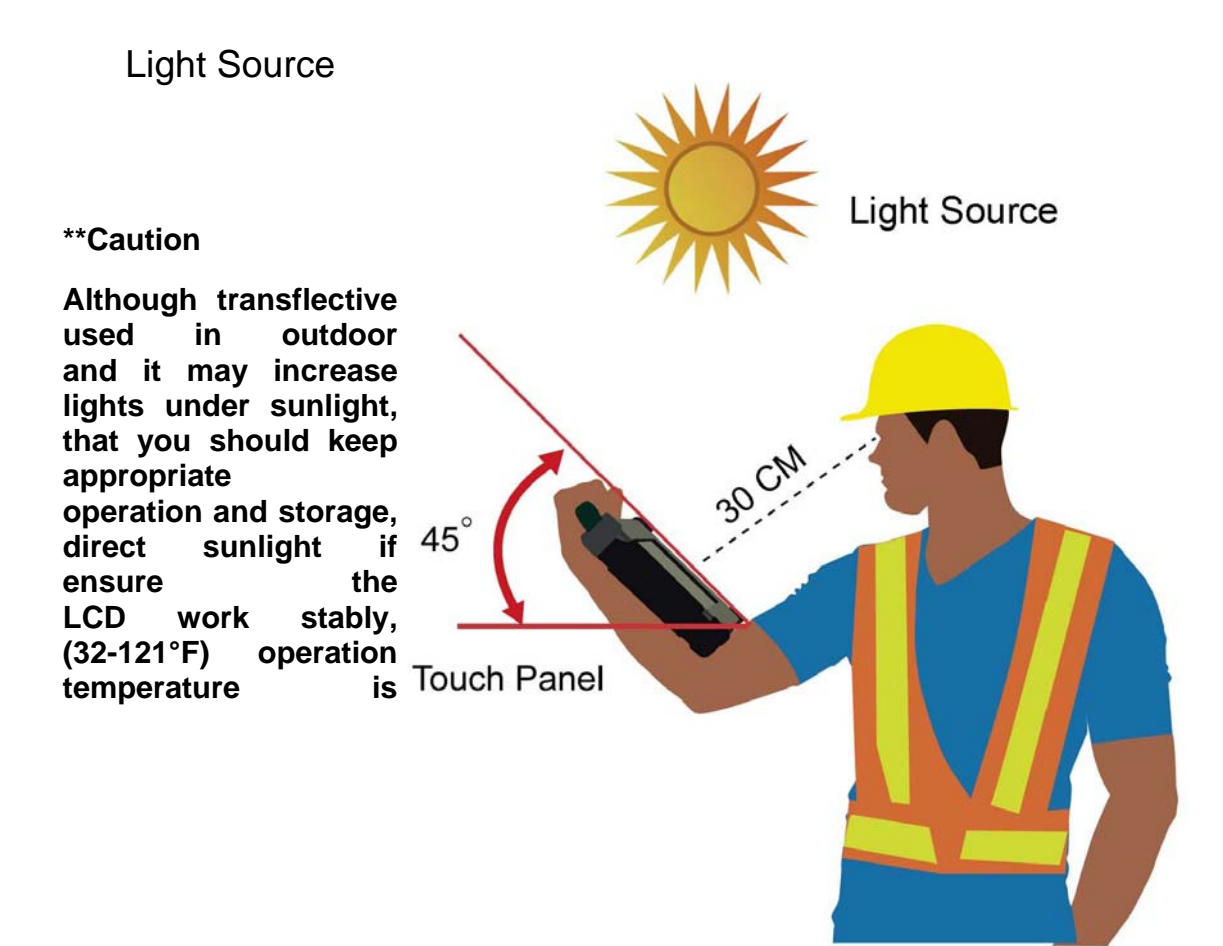

LCD is mainly environment reflective the it is suggested LCD in the temperature for and avoid possible. То transflective 0~50°C and storage suitable.

**Reflected Light** 

### 1.4 Taking a Look at I/O Functions (for 9.7 inch Tablet PC)

This section we will show the Tablet PC external connection parts and their functions.

#### Front side Control Functions

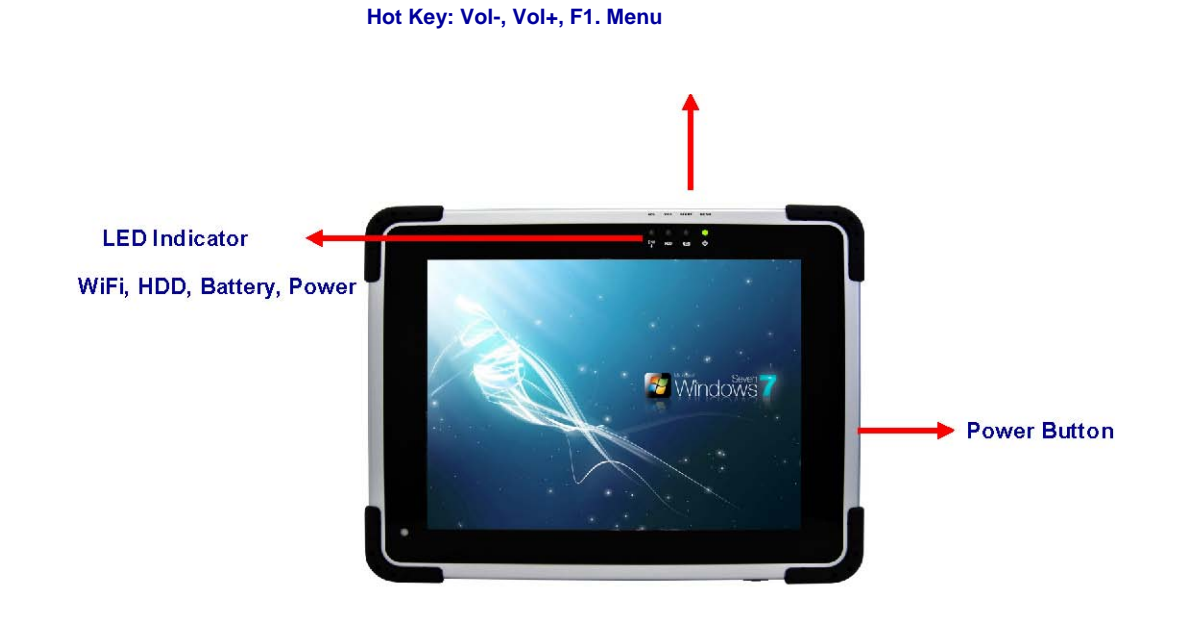

| # 0                                                                                                    | Components Function Description                                                      | See Other<br>Intro. |  |  |
|----------------------------------------------------------------------------------------------------|--------------------------------------------------------------------------------------|---------------------|--|--|
| Item                                                                                                    | Description                                                                          | Note                |  |  |
|                                                                                                    | Default Packing Accessories                                                          |                     |  |  |
| 1                                                                                                    | 1 piece of Rugged Tablet PC Quick Start Guide.                                       |                     |  |  |
| 2                                                                                                    | 1 piece of CD for Recovery CD for Operation<br>System (Windows embedded standard 7). |                     |  |  |
| 3                                                                                                    | 1 piece of CD for M970D Manual.                                                      |                     |  |  |
| 4                                                                                                    | 1 piece of 12V Adapter w/ Standard Power<br>Cord. (Euro / U.S. Std type, 1.8m)       |                     |  |  |
| 5                                                                                                    | LAN (female) Adapter cable                                                           |                     |  |  |
| 6                                                                                                    |                                                                                      |                     |  |  |
| Optional Accessories                                                                                                    |                                                                                      |                     |  |  |
| 1                                                                                                    | Table Stand                                                                          |                     |  |  |
| 2                                                                                                    | HDMI (female) Adapter cable                                                          |                     |  |  |
| 3                                                                                                    | Hand Strap                                                                           |                     |  |  |
| 4                                                                                                    | Capacitive Touch Stylus                                                              |                     |  |  |
| 5                                                                                                    | VESA Mounting Kit                                                                    |                     |  |  |
| 6                                                                                                    | Vehicle charger                                                                      |                     |  |  |
| 1Power ButtonPress 2 seconds continuous to turn-on the PC. Press2LED Indicatoronce to turn off backlight when PC is on. Press once to tune<br>on backlight when backlight is off Need 8 seconds2DescriptionDescription3DescriptionDescription4DescriptionDescription4DescriptionDescription |                                                                                      |                     |  |  |

immediately. From right to left shows the status about

## LED Indicator Status Description

| LED Term | Power mode | Battery Status | Storage<br>Status | Wi Fi Status |
|----------|------------|----------------|-------------------|--------------|

LED Indicator

#### <u>Green light :</u>

| when storage                   |      |                                                                                      |      |  |
|--------------------------------|------|--------------------------------------------------------------------------------------|------|--|
| operation.                     | Item | Description                                                                          | Note |  |
| No light                       |      | Default Packing Accessories                                                          |      |  |
| when<br>storage stop           | 1    | 1 piece of Rugged Tablet PC Quick Start Guide.                                       |      |  |
| operation.<br>Green            | 2    | 1 piece of CD for Recovery CD for Operation<br>System (Windows embedded standard 7). |      |  |
| when Wi-Fi                     | 3    | 1 piece of CD for M970D Manual.                                                      |      |  |
| under<br>operation.            | 4    | 1 piece of 12V Adapter w/ Standard Power<br>Cord. (Euro / U.S. Std type, 1.8m)       |      |  |
| No light<br>when Wi-Fi<br>stop | 5    | LAN (female) Adapter cable                                                           |      |  |

stop operation.

### **Rugged Computing**

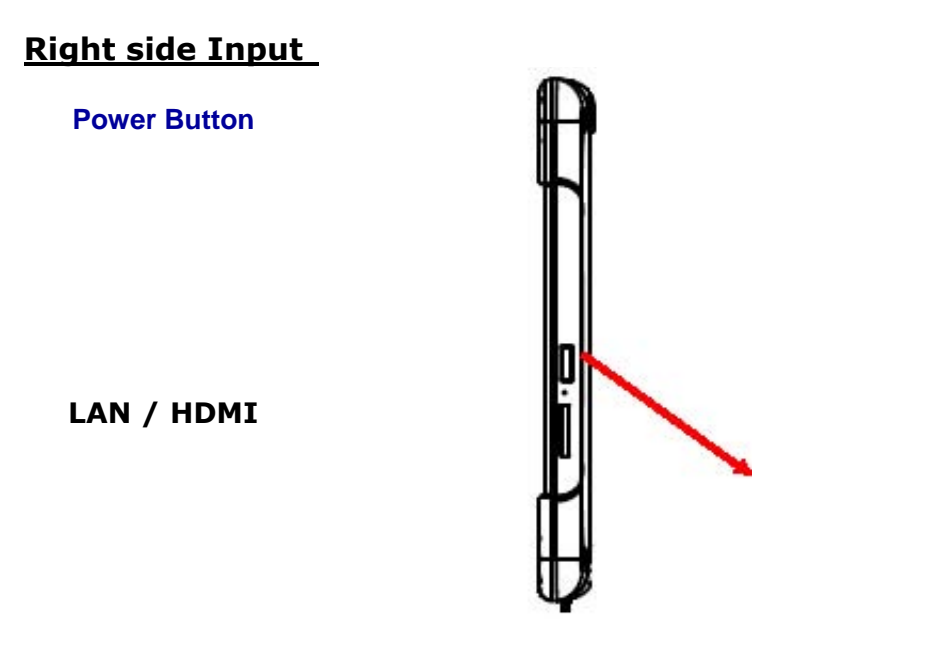

| #    | Components                                | Function Description | See O | ther Intro. |
|------|-------------------------------------------|----------------------|-------|-------------|
| Item | Description                               |                      |       |             |
|      | Default P                                 |                      |       |             |
| 1    | 1 1 piece of Rugged Tablet PC Quick Start |                      |       |             |

| Item | Description                                                                         | No |
|------|-------------------------------------------------------------------------------------|----|
|      | Default Packing Accessories                                                         |    |
| 1    | 1 piece of Rugged Tablet PC Quick Start Guide.                                      |    |
| 2    | 1 piece of CD for Recovery CD for Operation<br>System (Windows embedded standard 7) |    |
|      |                                                                                     |    |

| #    | Components                    | Function Description                                     | See Other Intro. |
|------|-------------------------------|----------------------------------------------------------|------------------|
| Item | Description                   |                                                          | Note             |
|      | Default P                     | acking Accessories                                       |                  |
| 1    | 1 piece of Rug<br>Guide.      | gged Tablet PC Quick Start                               |                  |
| 2    | 1 piece of CD<br>System (Wind | for Recovery CD for Operation dows embedded standard 7). |                  |
| 3    | 1 piece of CD                 | for M970D Manual.                                        |                  |

| Item Description<br>Default Packing Accessories |                                                                                     |  |
|-------------------------------------------------|-------------------------------------------------------------------------------------|--|
|                                                 |                                                                                     |  |
| 2                                               | 1 piece of CD for Recovery CD for Operation<br>System (Windows embedded standard 7) |  |

Through the first Chapter 1.1 to 1.4, you can understand the basic information when you own the machine, in next Chapter you will understand more detail about how to operate the tablet PC. Between this, you can check our product function and specification.

#### **1.5 Product Features and Specification**

1.5.2 Product Features Our Rugged Tablet PCs are designed with state of the art industrial use, versatile functionality and solid products. With great mobility support and battery management. The 9.7" rugged tablet provides an alternative solution for those between general consumer and extremely rugged application.

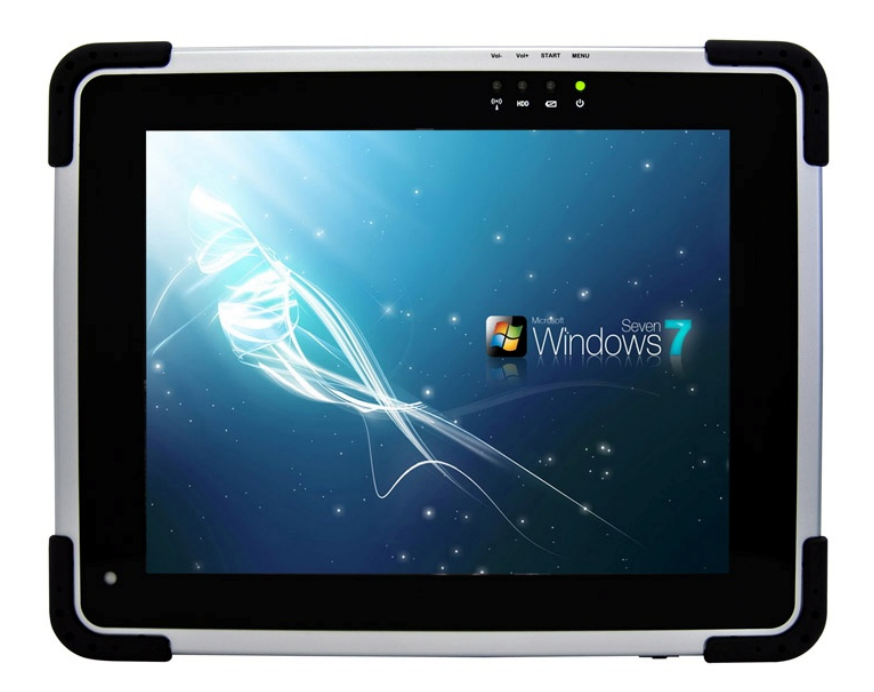

- ? 9.7" 1024x768 Resolution IPS LED Panel
- ? Low-power system with Intel® Atom N2600 processor
- ? 2GB SODIMM DDR3-800 memory
- ? Built-in Wi-Fi/ Bluetooth Module
- ? Support 3G&GPS function (optional)
- ? Standard Battery 5300 mAh
- ? Mobile Rugged-Shock, Vibration, and transit drop
- ? 4 points Projective-capacity touch

1.5.2 Product Specification The product specification as the following table description:

### System Specification

| Item                                                                            | Descript                     | ion                                                                                                    | Note                                                                                                    |  |
|---------------------------------------------------------------------------------|------------------------------|----------------------------------------------------------------------------------------------------|----------------------------------------------------------------------------------------------------|--|
|                                                                                 | Defau                        | It Packing Accessories                                                                                                    |                                                                                                    |  |
| 1                                                                               | 1 piece o<br>Guide.          | f Rugged Tablet PC Quick Start                                                                                                    |                                                                                                    |  |
| 2                                                                               | 1 piece o<br>System (        | f CD for Recovery CD for Operation<br>Windows embedded standard 7).                                                                                                    |                                                                                                    |  |
| 3                                                                               | 1 piece o                    | f CD for M970D Manual.                                                                                                    |                                                                                                    |  |
| 4                                                                               | 1 piece o<br>Cord. <b>(E</b> | f 12V Adapter w/ Standard Power<br>uro / U.S. Std type, 1.8m)                                                                                                    |                                                                                                    |  |
| 5                                                                               | LAN (fem                     | ale) Adapter cable                                                                                                    |                                                                                                    |  |
| 6                                                                               |                              |                                                                                                    |                                                                                                    |  |
|                                                                                 | 0                            | ptional Accessories                                                                                                    |                                                                                                    |  |
| 1                                                                               | Table Sta                    | ind                                                                                                    |                                                                                                    |  |
| 2                                                                               | HDMI (fe                     | HDMI (female) Adapter cable                                                                                                    |                                                                                                    |  |
| 3                                                                               | Hand Str                     | Hand Strap                                                                                                    |                                                                                                    |  |
| 4                                                                               | Capacitiv                    | e Touch Stylus                                                                                                    |                                                                                                    |  |
| 5                                                                               | VESA Mo                      | unting Kit                                                                                                    |                                                                                                    |  |
| 6                                                                               | Vehicle c                    | harger                                                                                                    |                                                                                                    |  |
| <ol> <li>Power Button</li> <li>LED Indicator</li> </ol>                         |                              | <b>Press 2 seconds continuous</b> to turn-of<br>once to turn off backlight when PC is on<br>on backlight when backlight is off Need 8<br>continuous push to force the Tablet PC t<br>immediately. From right to left shows th<br>Power mode, Battery mode, Storage and | n the PC. Press<br>Press once to tune<br><b>8 seconds</b><br>urn-off<br>e status about<br>d WiFi status mode. |  |
| 3 Menu Push Menu function to sh<br>Volume,Battery status an<br>Bluetooth on/off |                              | Push Menu function to show Brightness,<br>Volume,Battery status and WiFi/<br>Bluetooth on/off.                                                                                                    | Chapter 2.2.1                                                                                                 |  |
| 4 Hotkey (F1)                                                                   |                              | 1 programmable Hot-key for user to                                                                                                    | Chapter 2.2.2                                                                                                 |  |

### System Specification (continues)

| Item                 | Description                                                                          | Note |  |  |
|----------------------|--------------------------------------------------------------------------------------|------|--|--|
|                      | Default Packing Accessories                                                          |      |  |  |
| 1                    | 1 piece of Rugged Tablet PC Quick Start Guide.                                       |      |  |  |
| 2                    | 1 piece of CD for Recovery CD for Operation<br>System (Windows embedded standard 7). |      |  |  |
| 3                    | 1 piece of CD for M970D Manual.                                                      |      |  |  |
| 4                    | 1 piece of 12V Adapter w/ Standard Power<br>Cord. (Euro / U.S. Std type, 1.8m)       |      |  |  |
| 5                    | LAN (female) Adapter cable                                                           |      |  |  |
| 6                    |                                                                                      |      |  |  |
| Optional Accessories |                                                                                      |      |  |  |
| 1                    | Table Stand                                                                          |      |  |  |
| 2                    | HDMI (female) Adapter cable                                                          |      |  |  |
| 3                    | Hand Strap                                                                           |      |  |  |
| 4                    | Capacitive Touch Stylus                                                              |      |  |  |
| 5                    | VESA Mounting Kit                                                                    |      |  |  |
| 6                    | Vehicle charger                                                                      |      |  |  |
| 1 Powe               | 1 Power Button Press 2 seconds continuous to turn-on the PC. Press                   |      |  |  |

2 LED Indicator once to turn off backlight when PC is on. Press once to tune on backlight when backlight is off Need **8 seconds** continuous push to force the Tablet PC turn-off immediately. From right to left shows the status about

# **CHAPTER 2**

## **Operating Tablet PC and HotTab Hotkey Utility**

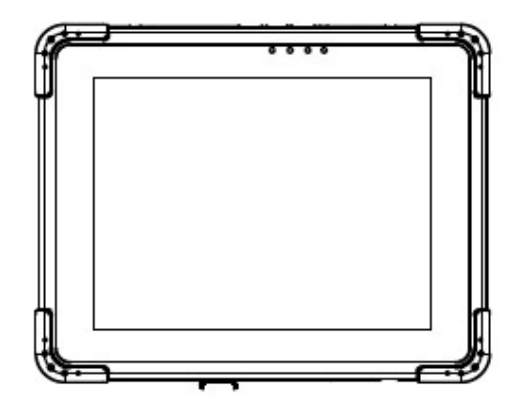

#### **CHAPTER 2 OPERATING TABLET PC AND HOTTAB HOTKEY UTILITY**

This Chapter will guide you how to operate the Tablet PC, including start / stop the PC, and how to use menu function including basic hardware function adjustment and the HotTab hotkey utility software that is very easy & helpful for operating the computer.

#### 2.2 Starting and Stopping the Tablet PC

**Starting the Tablet PC** You always start the tablet PC using the power button, **<u>push the</u>** <u>**Power Button continuously by 2 seconds to turn on the Tablet PC**.</u>

Our Tablet PC will starts up with an operating system (OS) existing on the storage device like the hard disk. The computer will automatically load the OS after you turn it on. This is normal booting process.

**NOTE:** The operating system is the platform for all software application programs to run on. The Tablet computer is recommended to use the Microsoft Windows XP embedded operating system for default solution.

#### Stopping the Tablet PC

When you finish your work, you can stop the tablet PC by turning off the power or leaving the tablet PC in Standby mode:

1 Power Off Following the shutdown process during operating system. The standard process can prevent

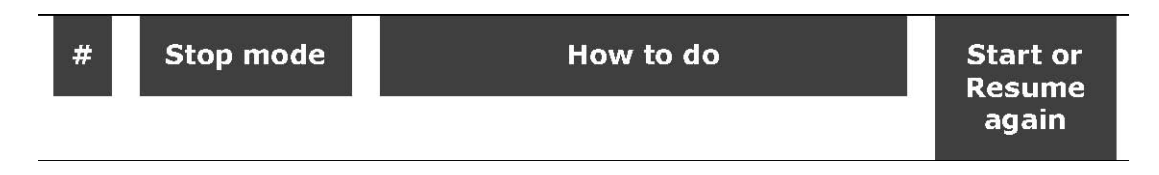

unsave data loss or damage your software programs.

If you choose to stop in Standby mode, you can return to where you left off the next time you start up the tablet PC. (See "Power Management" in Chapter 3 for more information.)

<sup>2</sup> Sleep (S3) Under normal operating system, **Push the Power Button 0.5 second** to go to sleep mode.

#### 2.2 Quick to Know Menu and HotTab Hotkey Function

This section will introduce you about our easy-of-use function buttons. Our Tablet PC function buttons support very easy way and useful function to adjust Brightness, Volume and watch Battery current status. For programmable Hotkey function can also be defined by user to control by their common use application.

2.2.1 How to use Menu Function

#### Menu Function Adjustment

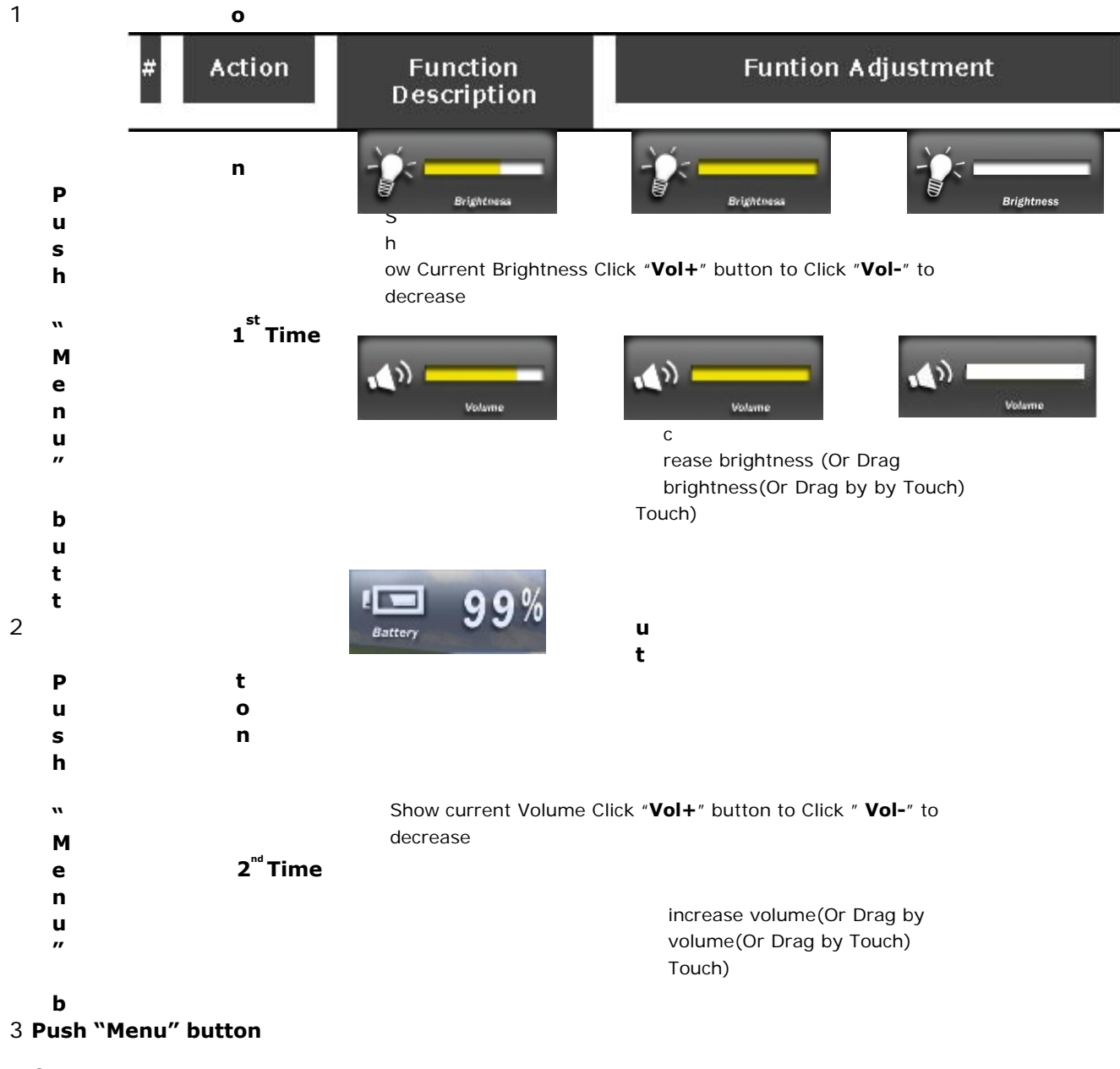

3rd Show current Battery status

Time

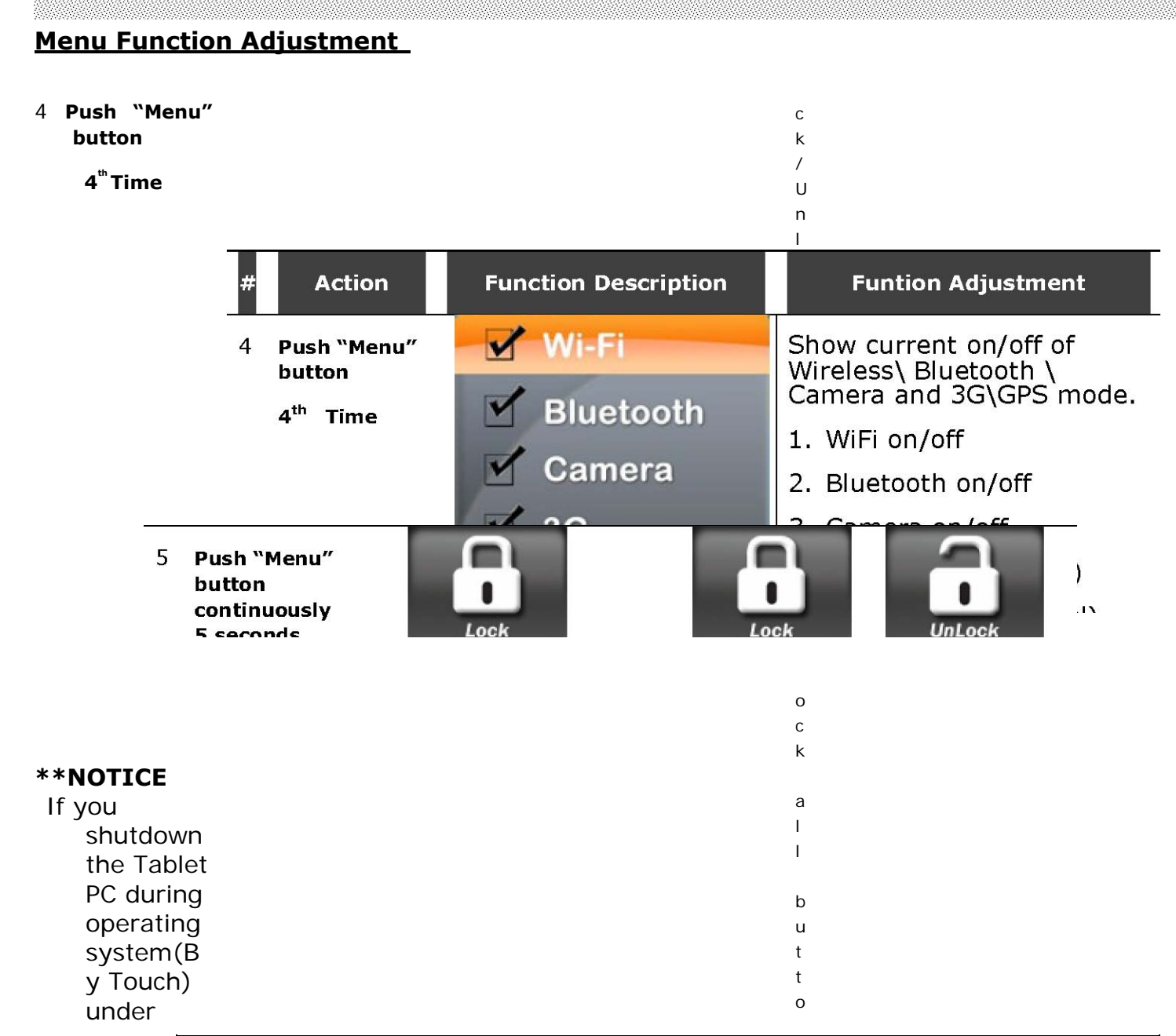

| Item | Description                                                                          | Note |
|------|--------------------------------------------------------------------------------------|------|
|      | Default Packing Accessories                                                          |      |
| 1    | 1 piece of Rugged Tablet PC Quick Start Guide.                                       |      |
| 2    | 1 piece of CD for Recovery CD for Operation<br>System (Windows embedded standard 7). |      |
| 3    | 1 piece of CD for M970D Manual.                                                      |      |
| 4    | 1 piece of 12V Adapter w/ Standard Power<br>Cord. (Euro / U.S. Std type, 1.8m)       |      |
| 5    | LAN (female) Adapter cable                                                           |      |
| 6    |                                                                                      |      |

n

0

L

### **Rugged Computing**

f 0 u n n С ο r t m i а 0 L n Ρ L o c u s k h 5 а L Ρ L u s ο h р е 5 r а s t i е С ο ο n n d b u s t t t ο ο n \* s \* е С ( 0 n n ο d s t t i ο n С U L n u L d 0 i С n k g b т а o u c С k h t )

#### 2.2.2 How to use Hotkey Function

#### Hotkey Function

Use the HotTab software utility to make it easy to program and define hot key by customer's usual application.

Long press (3~4 seconds) the "F1" button on the top of your M970D and you can see the software application at center of desktop.

Choose one software

as your hotkey function. After software application which you immediately when you short button.

The Hotkey software program programmable application Hotkey; we choose some function for default setup. For can choose his own application easy by setting up the the setup window.

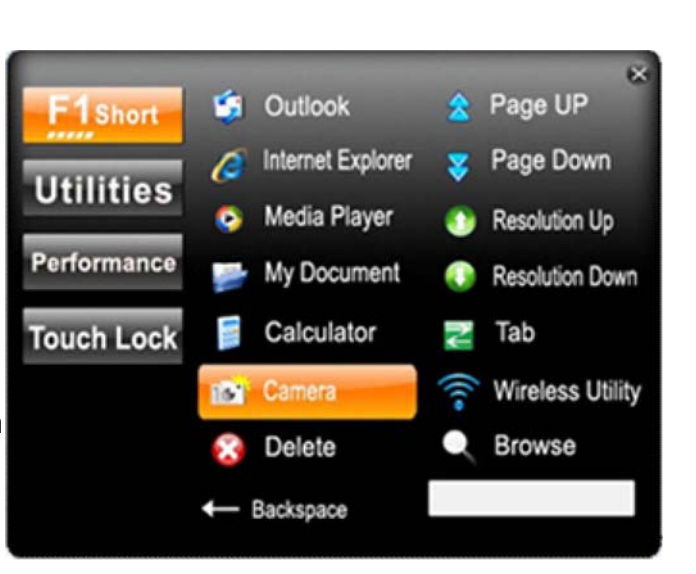

application that, the set will open press "F1"

is the software for the usual applied example, user program very function from

## **Utilities Function**

A. The first is virtual mouse

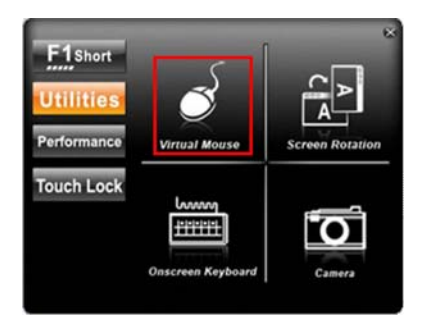

B. Screen rotation

C. Onscreen Keyboard D. Camera Function Users Manual 25 Rugged Table PCs

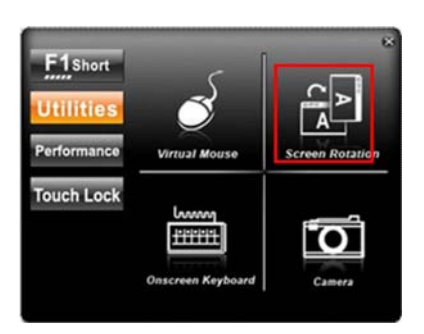

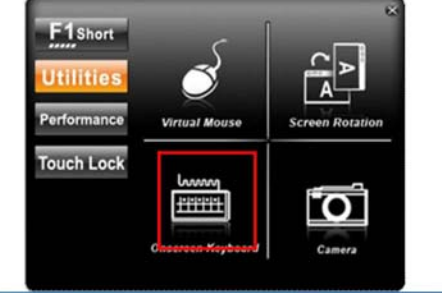

| On-Scre | en K | eybo | bard |   |   |                |   |   |                |     |   |                    |   |   |      |     |                |   |     |    |     |         | • ×   |
|---------|------|------|------|---|---|----------------|---|---|----------------|-----|---|--------------------|---|---|------|-----|----------------|---|-----|----|-----|---------|-------|
| Esc     | -    |      | 1    |   | 2 | <sup>#</sup> 3 | 5 | 4 | <sup>%</sup> 5 | ^ ( | 5 | <sup>&amp;</sup> 7 |   | 8 | (9   | ) ( |                |   | + = | B  | ksp | Home    | PgUp  |
| Tab     |      | q    | T    | w | e | r              |   | t | у              |     | u | i                  |   | 0 | P    |     | 1              | 1 |     | ì  | Del | End     | PgDn  |
| Caps    |      |      | а    | s |   | d              | f |   | g              | h   | T | j                  | k |   | 1    |     |                | • | -   |    |     | Insert  | Pause |
| Shift   |      |      |      | z | x | C              |   | v | b              |     | n | п                  | 1 | < | . >  |     | ?/             | Ť | S   | hi | ft  | PrtScn  | ScrLk |
| Ctrl    | 22   | I    | Alt  | T |   |                |   |   |                |     |   | Alt                |   |   | Ctrl | 1   | <del>(</del> - | Ŧ |     |    | Fn  | Options | Help  |

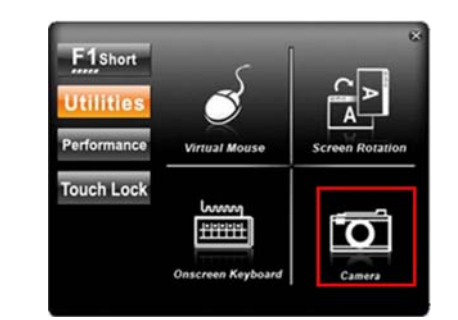

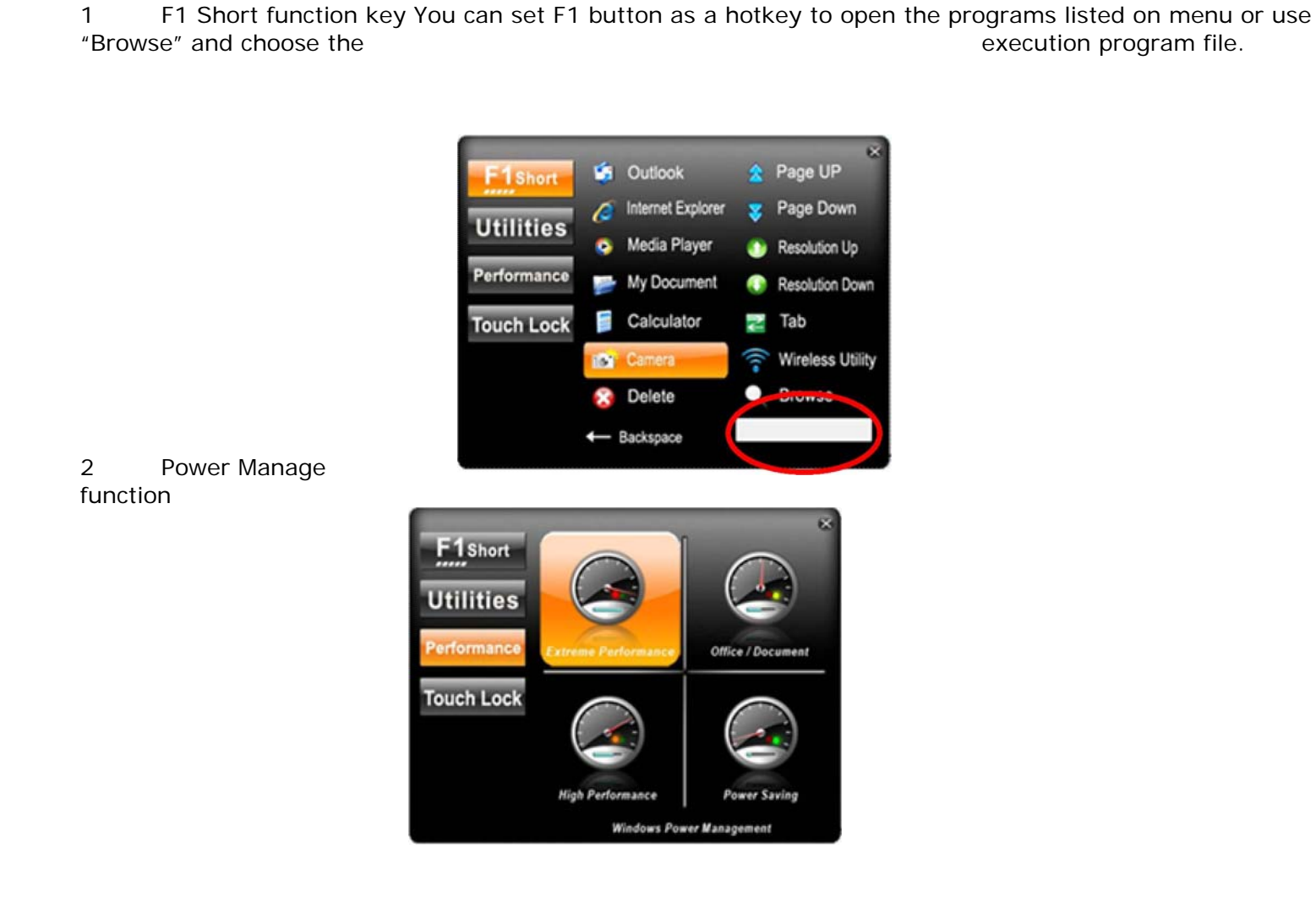

3 System Information When

you press "menu button"

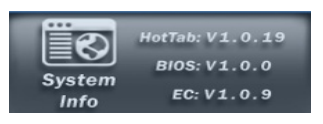

4 Low battery warning: When the battery under 10%, system will show the battery low to remind you to change the new battery or insert adapter to charge.

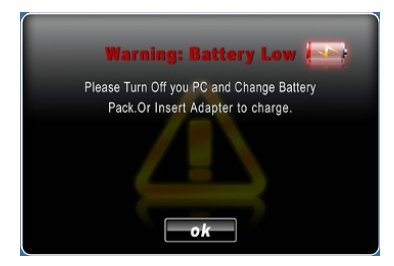

2.2.3 Connecting to a Wireless Network To connect to a wireless network:

1. Push "Menu" button 4 times and making sure the "On".

Wireless function is

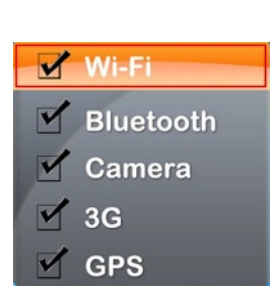

2. Please using the defult Windows Wireless Network

Connection utility.

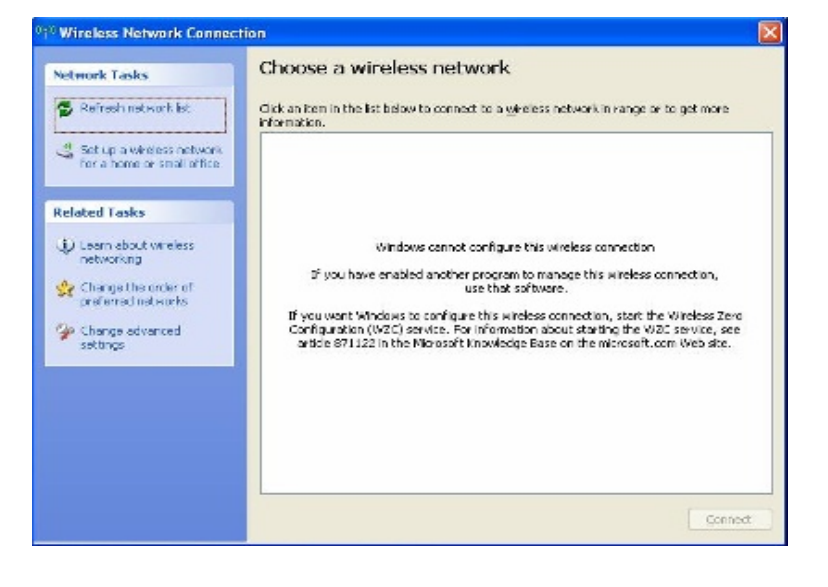

2.2.4 Using the Bluetooth Wireless Feature We apply Bluetooth 2.1+ EDR module for default function of the Tablet PC series. Depending on your application, the Bluetooth module can give you capability for short-range wireless communications between devices without requiring a cable connection. The transmission can go through walls, pockets and briefcases as long as two devices are within range around 10 meters. Following the easy step to connect to the Bluetooth communication.

1. Push "Menu" button 4 times and making function is "On".

sure the Bluetooth

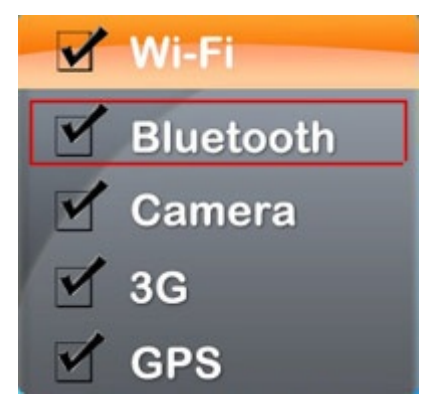

2. Double click the Bluetooth shortcut and it will search any bluetooth device automatically. Or double click "Search Devices" to search again.

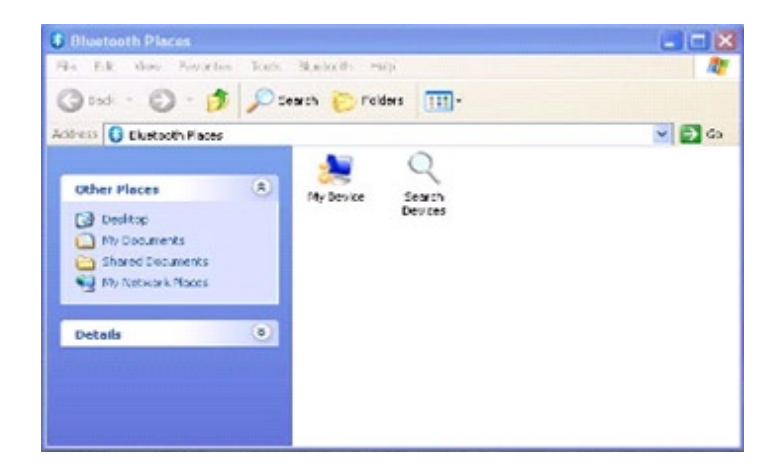

1. Choose the bluetooth device you want to connect, and left click to choose "**Connect**". Then the device will be connected to the module.

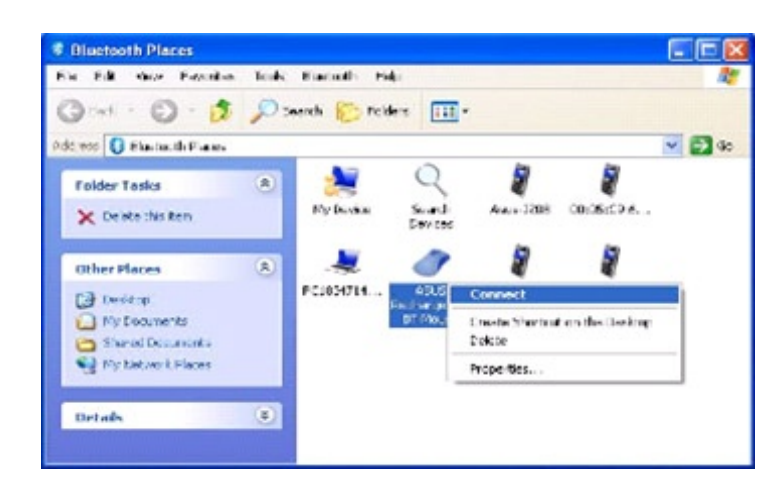

2. When under connecting, left check the connection status, or choose "**Unplug**" to remove the connection.

click to

8 Bluetooth Places File Edit view Favorites Tools Eluctooth Help 12 🔘 · 👌 🔎 Seanth 😥 Fallers 🛄 • Gast . 💌 🔁 🖘 dia. - Cluetooth Flaces 5 8 ۲ Folder Lasks Apus-2200 00:05:09:0 ... × Duble the Ren Fity Device Search Devices 8 5 2 ۲ Other Places 00:17:00:7... FC38:4/14 2510 () Destop C Ny Documents Che ed Documents Status My Network Places Create Sho-bout on the Deskapp Properties. (1) Details

making sure the 3G Module is

2.2.4 Using the 3G Feature (Optional) We apply a PCI Express® full size 3G module for optional function of the Tablet PC series. Depending on your application, the 3G module can datacard and host PC software combination deliver multiband CDMA2000® 1xEV-DO, UMTS, and GSM wireless wide area network (WWAN) connectivity in a single hardware configuration.

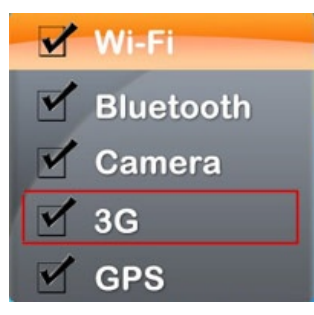

2. The shortcut of 3G application to executive Mobile Partner Internet application.

1. Push "Menu" button 4 times and

"On".

program shown on screen, then connection management

#### Users Manual 30 Rugged Table PCs

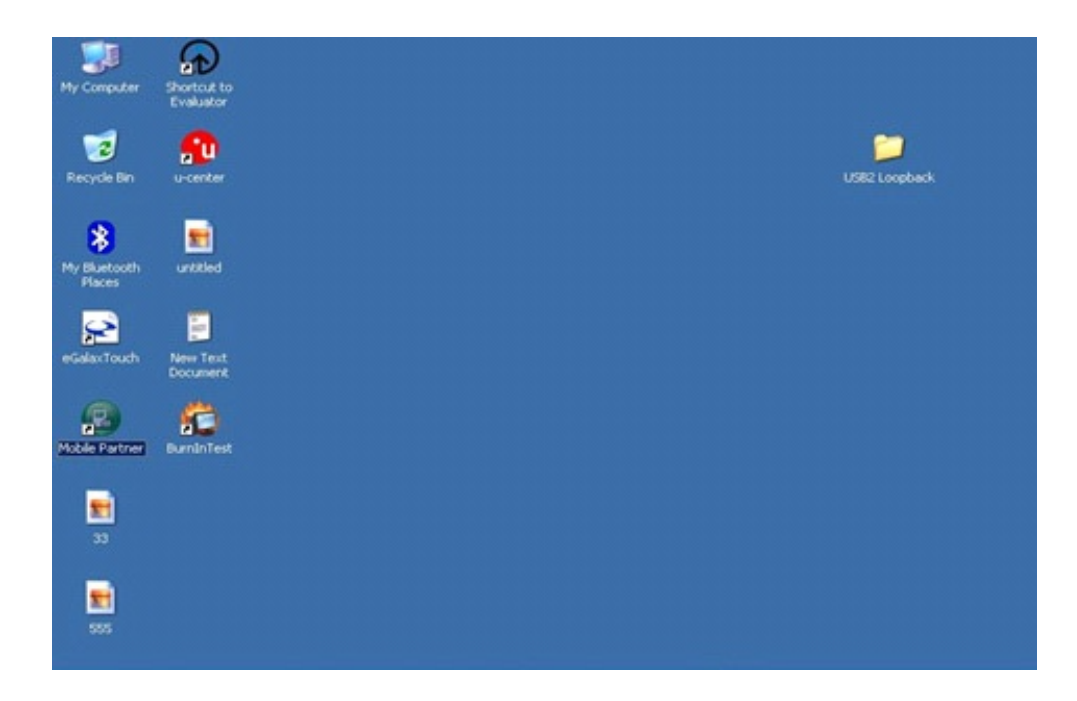

3. Confirm whether to detect the telecommunications system operators, then press the "Connect" connect to 3G networks.

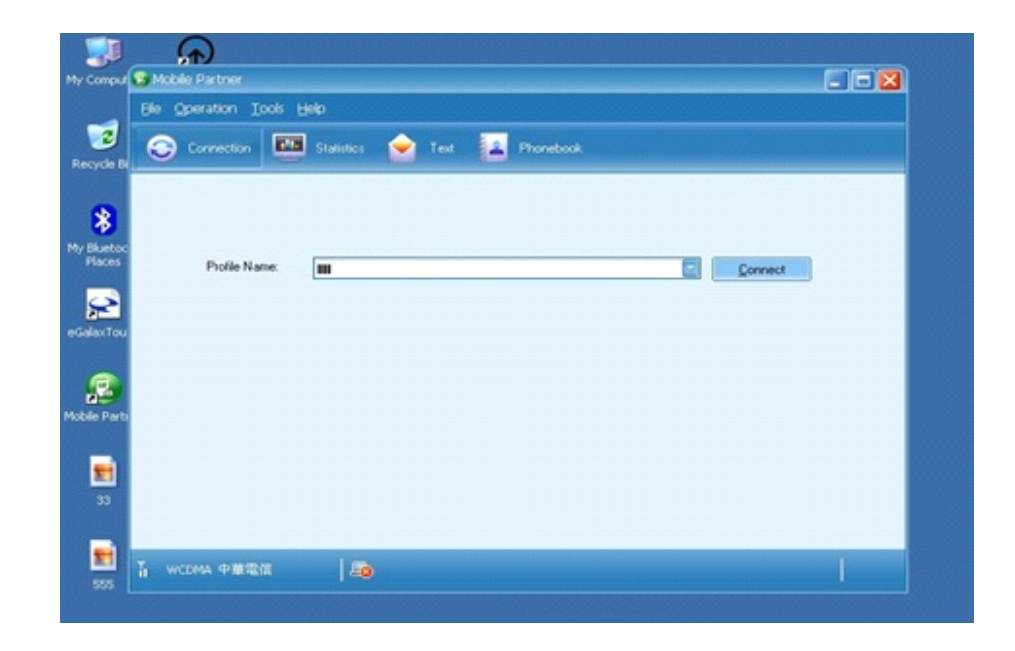

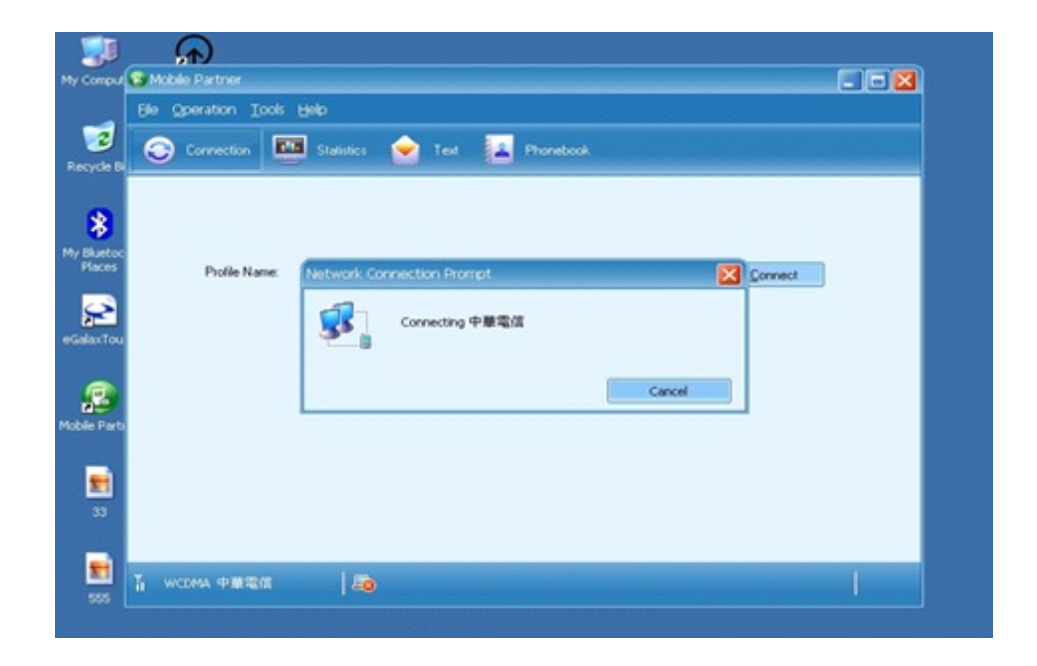

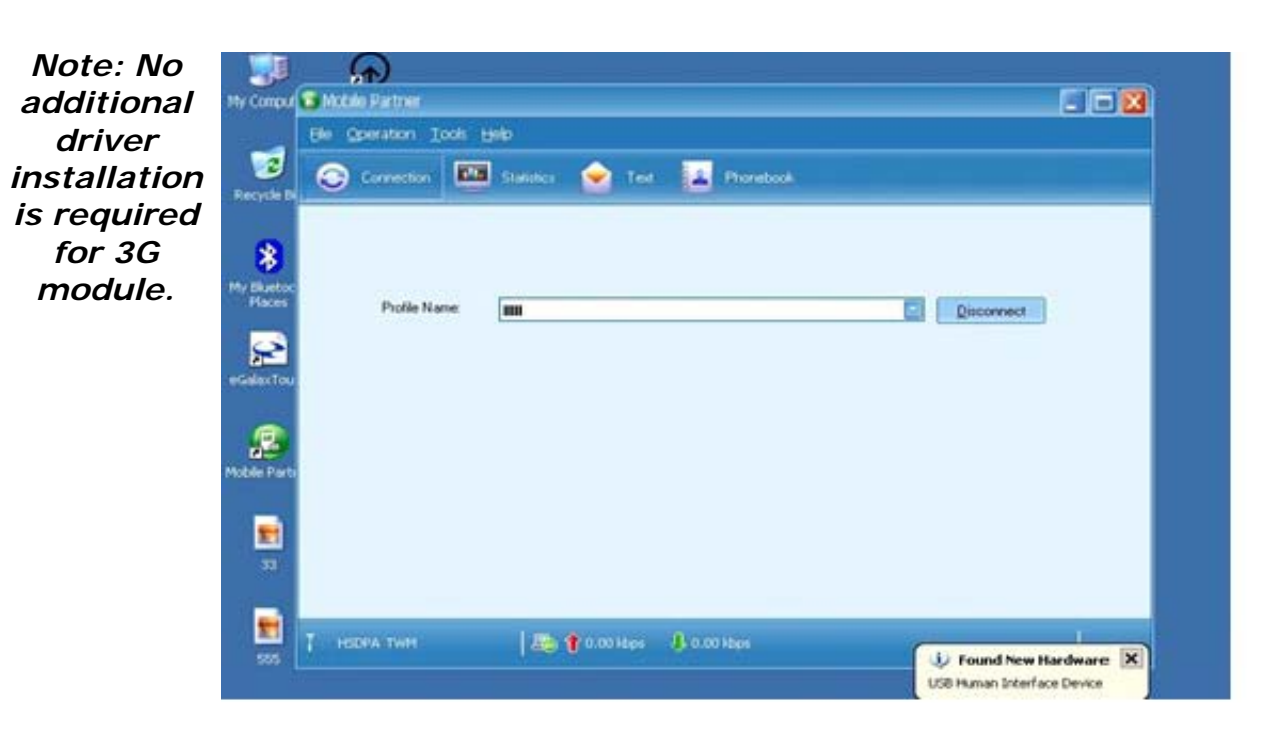

4. After initialization is completed, it will automatically connect to 3G networks.

| Alwer B B - Wednes Internet Explored | x Bia                                           |
|--------------------------------------|-------------------------------------------------|
| G - Of http://kw.yahoo.com/?p=us     | • + X [ve Seach [P]+                            |
| 🔄 🐼 Of Yahoof 🕸                      | 🚱 + 🔯 - 🖗 + 🕐 Page + 🎲 Tools - 🎽                |
| Welcome to Ya<br>數迎您使用Yah            | ho Muble Partner<br>DO Ele Operation Tools Help |
|                                      | e Currenction 🔤 Ensintes 🎃 Test 🔝 Phonedocal    |
| Yahoof US RELATED                    | Polie Name: III                                 |
| FEI                                  |                                                 |
| ・ 単語<br>第名小磁<br>新落格<br>戦略 文友         |                                                 |
| Dr. Screen Keyboard                  |                                                 |

2.2.6 Using the Camera Feature We apply a internal 2M Pixels Web Camera module for default function of the Tablet PC series.

1. Push "Menu" button 4 times and is "On".

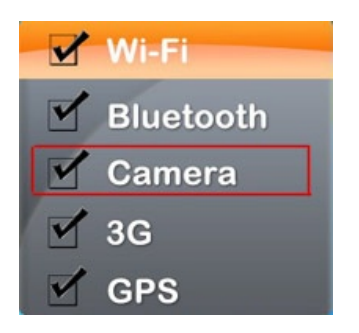

2. Press "F1" button about 5 seconds to Then choose the camera function.

 F1Short

 Utilifies

 Performance

 Virtual Mouse

 Touch Lock

 Lassan

 Onscreen Keyboard

3. Click the

icon to take a

picture.

\* Picture & video save path: C:\Webcam

### making sure the Camera function

into the HotTab utilities menu.

## **CHAPTER 3**

## Tablet PC Power Management

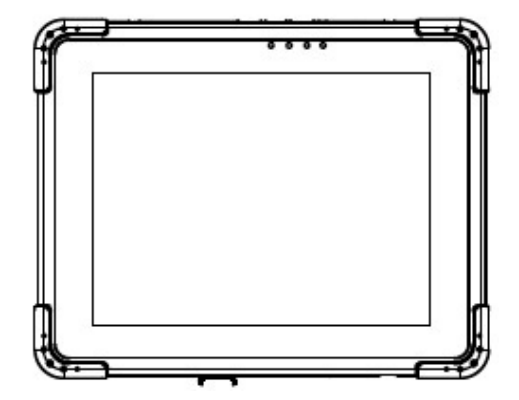

#### **CHAPTER 3 TABLET PC POWER MANAGEMENT**

#### 3.1 About AC Adapter

Our Tablet PC support one set of AC adapter and power cord by country area. Please contact with your dealer for appropriate power cord if necessary.

#### **\***\*Caution

- 1. When you disconnect the disconnect from the outlet first and then from A reverse procedure may AC adapter or tablet PC.
- 2. Always hold the plug head unplug the connector, the cord.
- 3. The AC adapter is designed your tablet PC only. the AC adapter to another damage the adapter.

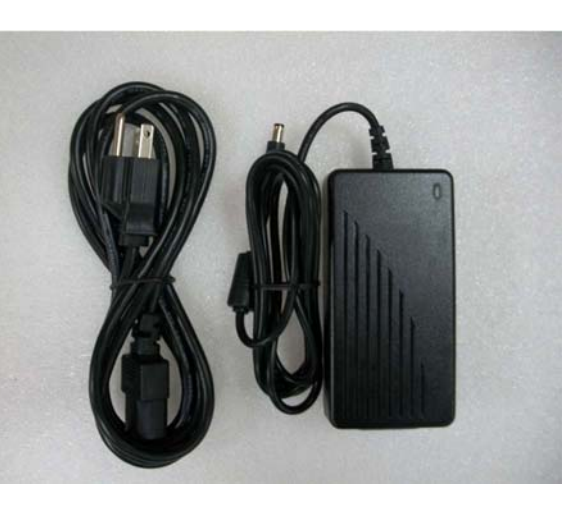

AC adapter, electrical the tablet PC. damage the

when you never pull out

for use with Connecting device can

The adapter operates on any voltage in the range of 100~240 V AC. The AC adapter serves as a converter from AC (Alternating Current) to DC (Direct Current) power because the tablet PC runs on DC power input, but an electrical outlet usually provides AC power.

#### **3.2 Charging and Checking Charging Status**

3.2.1 Charging the Battery Pack The battery pack is the internal power source for the tablet PC. It is rechargeable using the AC adapter. The operating time of a fully charged battery pack depends on how you are using the tablet PC. When your applications often access peripherals, you will experience a shorter operating time.

#### NOTE:

- 1. Charging will not start if the battery's temperature is below 0 &C (32 &F). It is also recommended not to charge the battery when temperature is above 45 &C (113 &F)
- 2. To prevent damage, the charging process may stop and the Battery Charge Indicator flashes red when the environmental temperature gets above 55 ¢C (131¢F)

3.2.3 Charging Approaches There is one way recommended to charge the battery pack. By connecting the AC adapter to the tablet PC and an electrical outlet, the Battery Charge Indicator on the tablet PC glowed orange to indicate that charging is in progress. You are advised to keep the tablet PC power off while the battery is being charged. When the battery is fully charged, the Battery Charge Indicator glows green.

#### CAUTION:

1 After the tablet PC has been fully recharged, do not immediately disconnect and reconnect the AC adapter to charge it again. The above-mentioned may damage the battery.

2 During charging, do not disconnect the AC adapter before the battery has been fully charged; otherwise you will get a prematurely charged battery.

#### 3.2.3 Checking the Battery Level

Any battery level indication is an estimated result. The actual operating time can be different from the estimated time, depending on how you are using the tablet PC.

In Windows operating system, you can check the approximate battery level using the battery meter function. To read the battery level in Windows, click the icon on the taskbar. (Click the icon if the tablet PC is using AC power.)

3.2.4 Battery Low Signals and Actions Battery Low occurs when the battery has approximately10 % (Windows default setting) of its charge remaining. The tablet PC's Battery ChargeIndicator (

#### ) blinks red to alert you take actions.

#### NOTICE:

You can set up the Battery Low threshold and signals under Windows. Immediately save your data upon Battery Low. The remaining operating time depends on how you are using the tablet PC. If you are using the audio subsystem, hard or USB flash disk, the battery might run out of charge very quickly.

#### **CAUTION:**

If you do not take any action, the tablet PC will automatically hibernate and turn off.
 If you fail to save your data when the battery completely runs out of charge, then you will lose your data.

#### **3.3 Power Management**

The Tablet PC supports ACPI (Advanced Configuration and Power Interface) for power management. The power management feature allows you to reduce the power consumption for energy saving. With an ACPI-compliant operating system such as Windows XP, power supply to different tablet PC components is controlled on an as-needed basis. This allows maximum power conservation and performance at the same time. In general, Windows' power management works in following state:

#### 

### **Rugged Computing**

|                  | Item | Description                                                                          | Note |
|------------------|------|--------------------------------------------------------------------------------------|------|
|                  |      | Default Packing Accessories                                                          |      |
|                  | 1    | 1 piece of Rugged Tablet PC Quick Start Guide.                                       |      |
|                  | 2    | 1 piece of CD for Recovery CD for Operation<br>System (Windows embedded standard 7). |      |
|                  | 3    | 1 piece of CD for M970D Manual.                                                      |      |
|                  | 4    | 1 piece of 12V Adapter w/ Standard Power<br>Cord. (Euro / U.S. Std type, 1.8m)       |      |
|                  | 5    | LAN (female) Adapter cable                                                           |      |
|                  | 6    |                                                                                      |      |
|                  |      | <b>Optional Accessories</b>                                                          |      |
|                  | 1    | Table Stand                                                                          |      |
| * Doponds on     | 2    | HDMI (female) Adapter cable                                                          |      |
| Depends on       | 3    | Hand Strap                                                                           |      |
| your settings in | 4    | Capacitive Touch Stylus                                                              |      |
| your settings in | 5    | VESA Mounting Kit                                                                    |      |
|                  |      |                                                                                      |      |

Windows. For detailed information on power management, see Windows'

## **CHAPTER 4**

# **Expanding Your Tablet PC**

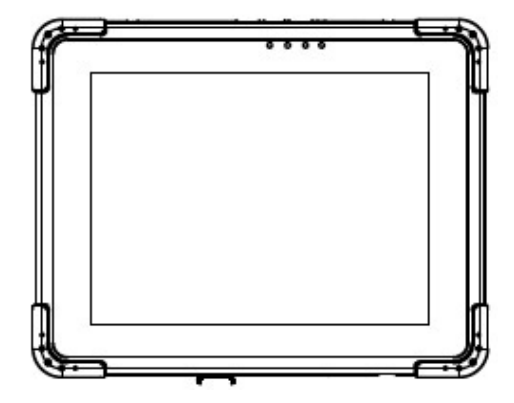

#### CHAPTER 4 EXPANDING YOUR TABLET PC

#### 4.1 How and When to Use BIOS Setup

For enter to the Tablet PC BIOS setup, you need to connect with an external USB keyboard, press "**Del**" key when the prompt appears on the screen during start up. The prompt screen shows only few seconds so need press Del key quickly.

#### **\*\*NOTICE**

## Updated BIOS version may be published after the manual is released. Check with the latest version of BIOS on website.

You may need to run BIOS setup utility when the below status.

- 1. Error message on sreen indicate to check BIOS setup.
- 2. Restoring the factory default settings.
- 3. Modifing the specific hardware specification
- 4. Want to optimize the specification.

In order to control the keyboard to select BIOS utility setup, you need

|            | Item | Description                                                                          | Note | l    |
|------------|------|--------------------------------------------------------------------------------------|------|------|
| **NOTICE   |      | Default Packing Accessories                                                          |      | l    |
| You can    | 1    | 1 piece of Rugged Tablet PC Quick Start                                              |      | l    |
| press the  | I    | Guide.                                                                               |      | F1,  |
| F2, F3,    | 2    | 1 piece of CD for Recovery CD for Operation<br>System (Windows embedded standard 7). |      |      |
| F4, -/+    | 3    | 1 piece of CD for M970D Manual.                                                      |      | and  |
| connecting | 4    | 1 piece of 12V Adapter w/ Standard Power<br>Cord. (Euro / U.S. Std type, 1.8m)       |      | а    |
| USB        | 5    | LAN (female) Adapter cable                                                           |      | l    |
| keyboard   | 6    |                                                                                      |      | to   |
| your table |      | Optional Accessories                                                                 |      | PC.  |
| Make sure  | 1    | Table Stand                                                                          |      | that |
| the item   | 2    | HDMI (female) Adapter cable                                                          |      | I    |

"Legacy USB Support" under the Main menu is set at Enabled (default).

#### **4.2 BIOS Functions**

4.2.1 Main Menu The Main menu contains the information of the Tablet system including BIOS version, processor RC

version, system language, time, and date.

4.2.2 Advanced Menu The Advanced menu contains the selections of PXE OpROM and Watch Dog Timer, and the settings of PCI Subsystem, ACPI, and S5 RTC Wake. Besides, it also contains the configuration information of CPU,

| BIOS Information       American Megatrends       Intel Reference Code         BIOS Vendor       American Megatrends       Intel Reference Code         Core Version       4.6.5.1       Description         Compliancy       UEFI 2.3; PI 1.2       Project Version       ID90_102         EC Version       ID90_102       EC Version       ID90003         VBIOS Vendor       1024x768 18bit SC       Build Date and Time       01/13/2012 16:06:32         Intel RC Version       System Language       [English]       ++: Select Screen         System Date       [Mon 01/16/2012]       System Time       [13:30:55]         Access Level       User       Administrator       +-: Change Opt, F1: General Help         F2: Previous Values       F3: Optimized Default       F4: Save & Exit | Aptio Setup Un<br>Main Advanced Chipset Bo                                                                                                    | : <mark>ility – Copyright (C)</mark> 2011 Americ<br>oot Security Save & Exit                                           | can Megatrends, Inc.                                                                              |
|----------------------------------------------------------------------------------------------------|----------------------------------------------------------------------------------------------------|----------------------------------------------------------------------------------------------------|---------------------------------------------------------------------------------------------------|
| System Language     [English]       System Date     [Mon 01/16/2012]       System Time     [13:30:55]       Access Level     User       Access Level     Administrator       +/-: Change Opt.       F1: General Help       F2: Previous Values       F3: Optimized Default       F4: Save & Exit       F5: Optimized Default                                                                                                    | BIOS Information<br>BIOS Vendor<br>Core Version<br>Compliancy<br>Project Version<br>EC Version<br>VBIOS Vendor<br>Build Date and Time<br>▶ Intel RC Version | American Megatrends<br>4.6.5.1<br>UEFI 2.3; PI 1.2<br>ID90_102<br>ID90P003<br>1024x768 18bit SC<br>01/13/2012 16:06:32 | Intel Reference Code version                                                                      |
| <ul> <li>F1: General Help</li> <li>F2: Previous Values</li> <li>F3: Optimized Default</li> <li>F4: Save &amp; Exit</li> <li>F9: Out</li> </ul>                                                                                                    | System Language<br>System Date<br>System Time<br>Access Level<br>Access Level                                                                               | [English]<br>[Mon 01/16/2012]<br>[13:30:55]<br>User<br>Administrator                                                   | <pre>++: Select Screen 1↓: Select Item Enter: Select +/-: Change Opt.</pre>                       |
| ESU, EXIL                                                                                                    | •                                                                                                    |                                                                                                    | F1: General Help<br>F2: Previous Values<br>F3: Optimized Defaults<br>F4: Save & Exit<br>ESC: Exit |

Thermal, IDE/SATA, USB, and PPM Configuration.

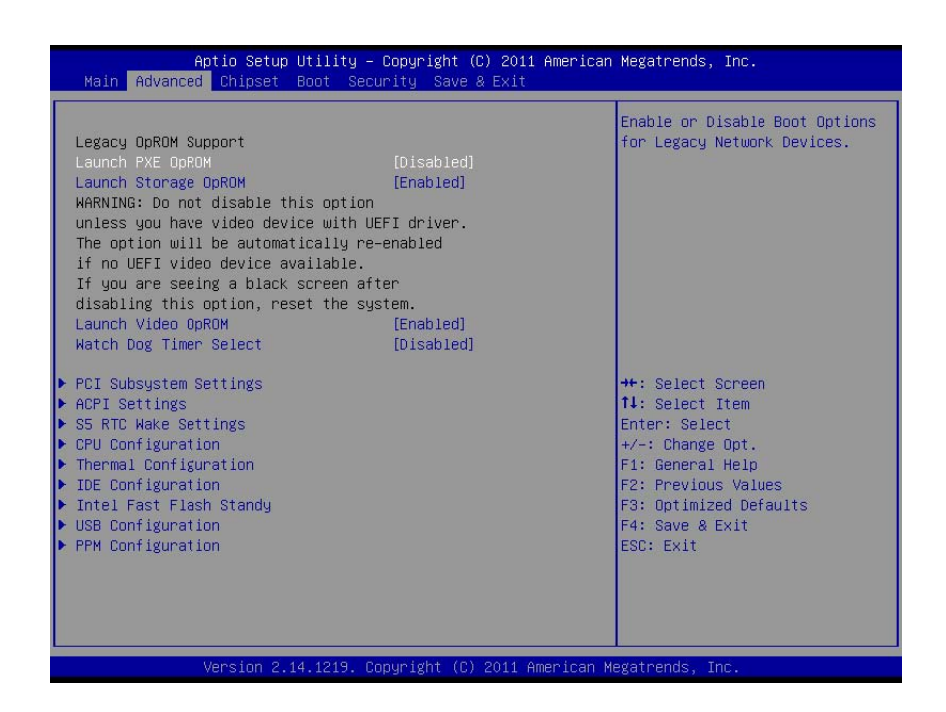

### 1. CPU Configuration

| Aptio Setup Utility –<br>Advanced                                                                                                    | Copyright (C) 2011 American                                                               | Megatrends, Inc.                                                                                                  |
|----------------------------------------------------------------------------------------------------|-------------------------------------------------------------------------------------------|----------------------------------------------------------------------------------------------------|
| CPU Configuration                                                                                                    |                                                                                           | Enabled for Windows XP and                                                                                        |
| Processor Type<br>EMT64<br>Processor Speed<br>System Bus Speed<br>Ratio Status<br>Actual Ratio<br>System Bus Speed<br>Processor Stepping | Intel(R) Atom(TM) CPU<br>Supported<br>1600 MHz<br>400 MHz<br>16<br>16<br>400 MHz<br>30661 | Hyper-Threading Technology)<br>and Disabled for other OS (OS<br>not optimized for<br>Hyper-Threading Technology). |
| Microcode Revision<br>L1 Cache RAM<br>L2 Cache RAM<br>Processor Core                                                                     | 262<br>2x56 K<br>2x512 K<br>Dual                                                          | ++: Select Screen                                                                                                 |
| Hyper-Threading                                                                                                    | Supported                                                                                 | T↓: Select Item<br>Enter: Select                                                                                  |
| Hyper-Threading<br>Core-Multi Processing                                                                                                 | [Enabled]<br>[Enabled]                                                                    | +/−: Change Opt.<br>F1: General Help                                                                              |
| Execute Disable Bit<br>Limit CPUID Maximum                                                                                               | [Enabled]<br>[Disabled]                                                                   | F2: Previous Values<br>F3: Optimized Defaults                                                                     |
| Intel Virtualization Technology                                                                                                    | [Disabled]                                                                                | F4: Save & Exit<br>ESC: Exit                                                                                      |
|                                                                                                    |                                                                                           |                                                                                                    |
|                                                                                                    |                                                                                           |                                                                                                    |
| Version 2.14.1219. C                                                                                                    | opyright (C) 2011 American M                                                              | egatrends, Inc.                                                                                                   |

2. Thermal Configuration

| Aptio Setup Utility – Copyright (C) 2011 Ameri<br>Advanced                               | can Megatrends, Inc.                                                                                                    |
|------------------------------------------------------------------------------------------|----------------------------------------------------------------------------------------------------|
| Thermal Configuration<br>▶ CPU Thermal Configuration<br>▶ Platform Thermal Configuration | CPU Thermal Configuration<br>options                                                                                                    |
|                                                                                          | <pre>++: Select Screen 11: Select Item Enter: Select +/-: Change Opt. F1: General Help F2: Previous Values F3: Optimized Defaults F4: Save &amp; Exit ESC: Exit</pre> |
| Version 2.14.1219. Copyright (C) 2011 America                                            | an Megatrends, Inc.                                                                                                    |

1. IDE / SATA Configuration

| SATA PortO           | S-Module III-S (64.0G | SATA Ports (0-3) Device Nar                           |
|----------------------|-----------------------|-------------------------------------------------------|
|                      |                       | The resent and Lhabieu.                               |
| Configure SATA as    | [AHCI]                |                                                       |
| PortO Speed Limit    | [No Limit]            |                                                       |
| SATA Port 0          | [Enabled]             |                                                       |
| SATA Port 0 Hot Plug | [Enabled]             |                                                       |
|                      |                       | ++: Select Screen<br>11: Select Item<br>Enter: Select |
|                      |                       | Enter: Select                                         |
|                      |                       | F1: General Help                                      |
|                      |                       | F2: Previous Values<br>F3: Optimized Defaults         |
|                      |                       | F4: Save & Exit                                       |
|                      |                       | ESC: Exit                                             |
|                      |                       |                                                       |
|                      |                       |                                                       |

2. USB Configuration

| Aptio Setup Utility -<br>Advanced          | · Copyright (C) 2011 America | n Megatrends, Inc.                                                                                                    |
|--------------------------------------------|------------------------------|----------------------------------------------------------------------------------------------------|
| USB Configuration                          |                              | Enables Legacy USB support.                                                                                                  |
| USB Devices:<br>1 Drive, 1 Keyboard, 1 Hub |                              | AUTO option disables legacy<br>support if no USB devices are<br>connected. DISABLE option will<br>been USB devices available |
| USB Support                                | [Enabled]                    | only for EFI applications.                                                                                                   |
| Legacy USB Support                         | [Enabled]                    |                                                                                                    |
| EHCI Hand-off                              | [Disabled]                   |                                                                                                    |
|                                            |                              |                                                                                                    |
| USB hardware delays and time-outs:         |                              |                                                                                                    |
| USB transfer time-out                      | [20 sec]                     |                                                                                                    |
| Device reset time-out                      | [20 sec]                     |                                                                                                    |
| Device power-up delay                      | [Auto]                       |                                                                                                    |
| Device power-up delay in seconds           | 5                            | ++: Select Screen                                                                                                    |
|                                            |                              | ↑↓: Select Item                                                                                                    |
| Mass Storage Devices:                      |                              | Enter: Select                                                                                                    |
| KingstonDataTraveler 2.0PMAP               | [Auto]                       | +/-: Change Opt.                                                                                                    |
| NZA                                        | [Auto]                       | F1: General Help                                                                                                    |
| NZA                                        | [Auto]                       | F2: Previous Values                                                                                                    |
| NZA                                        | [Auto]                       | F3: Optimized Defaults                                                                                                    |
| N/A                                        | [Auto]                       | F4: Save & Exit                                                                                                    |
| NZA                                        | [Auto]                       | ESC: Exit                                                                                                    |
| NZA                                        | [Auto]                       |                                                                                                    |
| NZA                                        | [Auto]                       |                                                                                                    |
| NZA                                        | [Auto]                       | <b>*</b>                                                                                                    |
|                                            |                              |                                                                                                    |
|                                            |                              | Unservice Terr                                                                                                    |
| version 2.14.1219. l                       | opyright (C) 2011 American   | negatrends, Inc.                                                                                                    |

### 5. PPM Configuration

4.2.3 Chipset Menu The Chipset menu contains the information of Host Bridge and South Bridge.

| PPM Configuration  |           | Enable/Disable Intel Spe                                                                                                    |
|--------------------|-----------|----------------------------------------------------------------------------------------------------|
|                    |           |                                                                                                    |
| CPU C state Report | [Enabled] |                                                                                                    |
| Enhanced U state   | [Enabled] |                                                                                                    |
| CPU DG state       | [Enabled] |                                                                                                    |
| C4 Exit Timing     | [Fast]    |                                                                                                    |
| C-state POPDOWN    | [Enabled] |                                                                                                    |
| C-state POPUP      | [Enabled] |                                                                                                    |
|                    |           | <pre>++: Select Screen 11: Select Item Enter: Select +/-: Change Opt. F1: General Help F2: Previous Values F3: Optimized Defaults F4: Save &amp; Exit ESC: Exit</pre> |

| Aptio Setup Utility – Copyright (C) 2011 American<br>Main Advanced <mark>Chipset</mark> Boot Security Save & Exit | Megatrends, Inc.                                                                                                    |
|----------------------------------------------------------------------------------------------------|----------------------------------------------------------------------------------------------------|
| ▶ Host Bridge<br>▶ South Bridge                                                                                   | Host Bridge Parameters                                                                                                    |
|                                                                                                    | <pre>++: Select Screen f4: Select Item Enter: Select +/-: Change Opt. F1: General Help F2: Previous Values F3: Optimized Defaults F4: Save &amp; Exit ESC: Exit</pre> |
| Version 2.14.1219, Convright (C) 2011 American Me                                                                 | egatrends Inc                                                                                                    |

4.2.4 Boot Menu The Boot menu sets the sequence of the devices to be searched for the operating system.

The bootable devices will be automatically detected during POST and shown here, allowing you to set the sequence that the BIOS uses to look for a boot device from which to load the operating system. A brief description of button usage is listed next:

4.2.5 Security Menu In the Security menu, users can set Administrator Password, User Passwaord, and HDD Security Configuration.

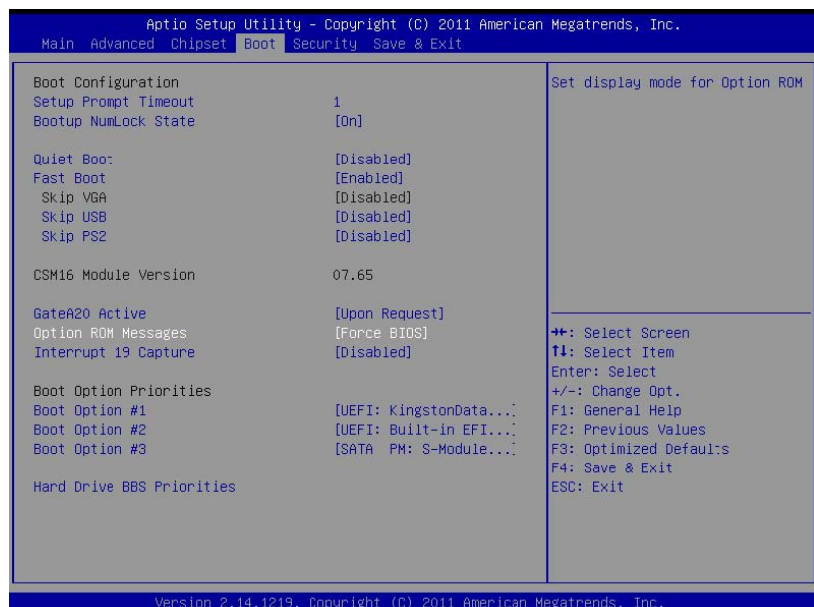

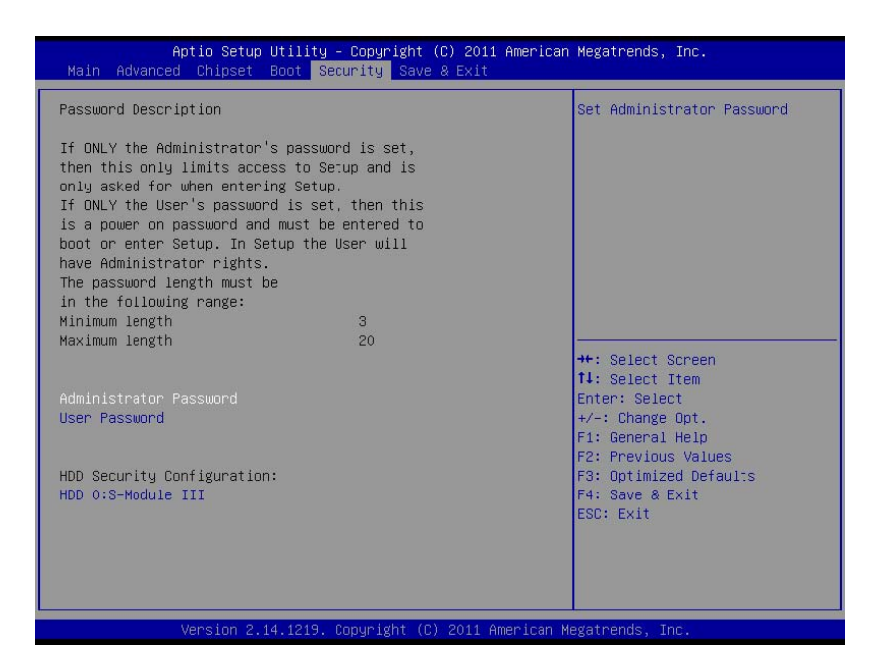

4.2.6 Save & Exit Menu The Exit menu displays ways of exiting BIOS Setup utility. After finishing with your settings, you must save and exit so that the changes can take effect.

Save Canges and Exit saves the changes you have made and exits BIOS Setup utility. Discarding Changes and Exit exits BIOS Setup utility without saving the changes you have made. Save Canges and Rest saves the changes you have made and resets BIOS system. Discarding Changes and Reset resets BIOS system without saving the changes you have made. Save Changes done so far to any of the setup options. Discard Changes done so far to any of the setup options. Resotre Defaults loads/restore the factory default values for all the items. Save as User Defaults saves the changes one so far as User Defaults. Restore User Defaults loads/restore the User default values for all the items.

| Aptio Setup Utility — Copyright (C) 2011 America<br>Main Advanced Chipset Boot Security <mark>Save &amp; Exit</mark>                                                                                                    | an Megatrends, Inc.                                                                                                    |
|----------------------------------------------------------------------------------------------------|----------------------------------------------------------------------------------------------------|
| Save Changes and Exit<br>Discard Changes and Exit<br>Save Changes and Reset<br>Discard Changes and Reset<br>Save Options<br>Save Changes<br>Discard Changes<br>Restore Defaults<br>Save as User Defaults<br>Restore User Defaults | Exit system setup after saving<br>the changes.                                                                                                    |
| Boot Override<br>UEFI: Built-in EFI Shell<br>UEFI: KingstonDataTraveler 2.0PMAP<br>SATA PM: S-Module III-S3<br>KingstonDataTraveler 2.0PMAP                                                                                       | ★+: Select Screen<br>11: Select Item<br>Enter: Select<br>+/-: Change Opt.<br>F1: General Help<br>F2: Previous Values<br>F3: Optimized Defaults<br>F4: Save & Exit<br>ESC: Exit |
| Version 2 14 1219 Comunicati (C) 2011 American                                                                                                    | Meratrends Inc                                                                                                    |